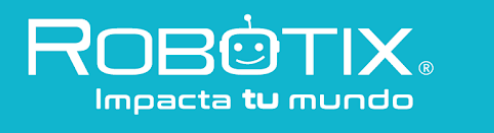

## Nivel Avanzado Sesión 3

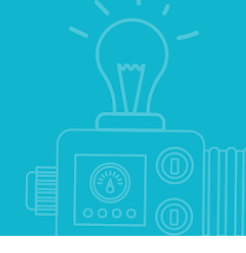

## Antes de empezar:

- Descarga la carpeta de **Recursos** correspondiente a los **Niveles Avanzados**, te servirán en las sesiones.
- Accede al siguiente link y si te es posible instala Arduino Software (IDE) 1.8.12 https://www.arduino.cc/en/Main/Software
- No es obligatorio imprimir, todo puede realizarse con herramientas digitales y al retomar clases revisaremos tus avances en una USB. Si te resulta más fácil imprimir o escribir en una libreta, adelante.
- Todos los archivos digitales pueden guardarse con las iniciales de tu nombre, seguido de un guión bajo y el título de la actividad, ejemplo: *"JDP\_Partes de un robot.xlm".*
- 1. Completa la siguiente programación para poner el número "0" en un Display de 7 Segmentos

digitalWrite (A, \_\_\_\_); digitalWrite (B, \_\_\_\_); digitalWrite (C, \_\_\_\_); digitalWrite (D, \_\_\_\_); digitalWrite (E, \_\_\_\_); digitalWrite (F, \_\_\_\_); digitalWrite (G, \_\_\_\_);

- 2. Completa la siguiente programación para poner el número "7" en un Display de 7 Segmentos
  - digitalWrite (A,\_\_\_\_); digitalWrite (B,\_\_\_\_); digitalWrite (C,\_\_\_\_); digitalWrite (D,\_\_\_\_); digitalWrite (E,\_\_\_\_); digitalWrite (F,\_\_\_\_); digitalWrite (G,\_\_\_\_);
- 3. Completa la siguiente programación para poner la letra "A" en un Display de 7 Segmentos
  - digitalWrite (A,\_\_\_\_); digitalWrite (B,\_\_\_\_); digitalWrite (C,\_\_\_\_); digitalWrite (D,\_\_\_\_); digitalWrite (E,\_\_\_\_); digitalWrite (F,\_\_\_\_); digitalWrite (G,\_\_\_);

4. Completa la siguiente programación para poner el número "9" en un Display de 7 Segmentos

digitalWrite (A,\_\_\_\_); digitalWrite (B,\_\_\_\_); digitalWrite (C,\_\_\_\_); digitalWrite (D,\_\_\_\_); digitalWrite (E,\_\_\_\_); digitalWrite (F,\_\_\_\_); digitalWrite (G,\_\_\_\_);

En la carpeta **Recursos** tienes una programación que te ayudará a resolver los siguientes retos de programación con un robot con Servomotores y también puedes revisar este video: <u>https://vimeo.com/235981978/193eddab11</u>

Los siguientes desafíos tratan de escribir el código necesario para seguir la ruta indicada. Toma en cuenta que recorrer cada cuadro y hacer un giro de 90° le toman al robot 1 segundo.

## Ejemplo:

| Inicio |     |  |
|--------|-----|--|
|        | Fin |  |
|        |     |  |
|        |     |  |
|        |     |  |

void loop()
{
 adelante();
 delay (2000);
 derecha();
 delay(1000);
 adelante();
 delay(1000);
 alto();
 delay(10000);
}

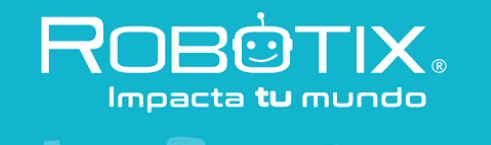

5. Escribe el código necesario para realizar la siguiente trayectoria:

|  | Fin    |  |
|--|--------|--|
|  |        |  |
|  | Inicio |  |
|  |        |  |

6. Escribe el código necesario para realizar la siguiente trayectoria:

| Fin |  |        |
|-----|--|--------|
|     |  |        |
|     |  |        |
|     |  | Inicio |

7. Escribe el código necesario para realizar la siguiente trayectoria:

| Inicio |  | Fin |
|--------|--|-----|
|        |  |     |
|        |  |     |